## Classroom Technology - Room 5102

Questions? Contact the Technology Service Desk Classroom Phone: 81-3971 Cell: 940-898-3971

| Options                  |                                                                                                    |
|--------------------------|----------------------------------------------------------------------------------------------------|
| Connect Laptop           | Plug your laptop into the VGA port on the wall. Then, change the projector source by pressing the <b>Computer button</b> on the projector remote until Computer2 is selected.                                                                                                    |
| Document Camera          | Document camera is located in the equipment rack drawer. Unfold document camera and place on the desk or countertop. Press the <b>Power button</b> and hold for 2 seconds. Log in to the computer. Double click the <b>Sphere 2</b> icon. Press the <b>Main menu</b> on document camera to zoom and autofocus. |
| Equipment Rack<br>Drawer | You will find: AV & VGA (laptop hookup cables), document camera, microphone, pointer/presenter, spare batteries.                                                                                                    |
| Input Panel              | Input panel is located on the wall behind the monitor. The input panel contains: USB ports for flash drives, VGA port for laptop hook up, A/V inputs, and a power outlet.                                                                                                    |
| Tegrity                  | Tegrity lecture capture software is installed on the computer. First you must request to have Tegrity (TWU's lecture capture system) enabled in Blackboard. From your Blackboard course, click <b>Tegrity Classes</b> on your course menu. Then, press the <b>Record a Class</b> button.                       |